お得意様各位

令和5年1月17日

株式会社 タテムラ システムサービス課 福生市牛浜104

## Windows版 給与支払報告書電子申告プログラム ネット「再」更新のお知らせ

拝啓 時下ますますご清栄のこととお慶び申し上げます。平素は格別のお取引を賜り、誠にあ りがとうございます。

先日電話でご連絡した給与支払報告書電子申告プログラムの変換(内部バージョン)不具合を 改善し、プログラムの再更新の準備が整いましたのでお知らせします。

すでに送信を行っている場合の対応等につきましてP.9にまとめました。ご一読いただきますようお願いします。

手順書及びパスワード表をご参照の上、再度更新プログラムを弊社ホームページよりダウンロ ードし、インストール作業を進めていただきますようお願い申し上げます。

| ネット更新は、令和5年    | 1月18日(水)10:00より修正した版となります。         |
|----------------|------------------------------------|
| 更新後、プログラムのハ    | 「ージョンは【 <b>Ver 2.8.0.0</b> 】になります。 |
|                |                                    |
|                |                                    |
| - 祝理工<br>会社コード | 处理并 节和 [*] 并方                      |
| 電子申告データ署名      | ・送信 ユーティリティー                       |

繁忙期にお客様には確認や再変換・送信作業等、大変なお手間を取らせてしまい申し訳ございません。

今後とも倍旧のお引き立ての程、宜しくお願い申し上げます。

敬具

送付プログラム

プログラムの送付はございません。ネット更新をお願い致します。

案内資料

- ・ Windows版プログラム ネット更新作業手順 ・・・・・・・・・・・・・・・・・・・・
- ・ 給与支払報告書電子申告 不具合改善内容と対応について・・・・・・9

一送付内容のお問い合わせ先
 送付内容に関するお問い合わせにつきましては、サービス課までご連絡くださいますようお願いします。
 尚、保守にご加入のお客様はフリーダイヤルをご利用ください。
 TEL 042-553-5311 (AM10:00-12:00 PM1:00~3:30)
 FAX 042-553-9901

# Windows版プログラム ネット更新作業手順

給与支払報告書電子申告プログラム更新版のネット更新方法です。

更新前の確認事項

- プログラムを呼び出して、現在ご利用のプログラムバージョンを確認してください。
  - タイトルバーで確認します。

| <mark>‱</mark> 給与支払報( | 告書電子申告 Ver                      |                         |
|-----------------------|---------------------------------|-------------------------|
| 税理士                   | 她理年 令和 📃 🗸 年分                   |                         |
| 会社コード                 |                                 |                         |
| 電子申告データ               | 署名・送信 ユーティリティ 給与支払報告書電子申告       | Ver 2.7.0.0             |
|                       | ※今年の更新を行っていないV<br>場合も今回の更新をおこなっ | er 2.6.0.0 の<br>oてください。 |

● インストールを行う際は、全てのプログラムを終了してください。終了せずにインストールを 行うとプログラムが正常に動作しないことがあります。(データ破損の可能性もあります)

| 更新プログラムのダウンロード&更新作業手順|

下記に沿って各端末機でインストール作業を行ってください。 ※「https://programs.tatemura.com/」に直接アクセスする場合は<u>5.からの作業</u>になります。

1. タテムラのホームページを開き、「サービス・サポート」をクリックします。

| この中の川村                                                                                                    | に中小正手供のIIICAサイソート) Angoows Incernet Exbigues |                                                         |           |
|----------------------------------------------------------------------------------------------------|----------------------------------------------|---------------------------------------------------------|-----------|
| The second second second second second second second second second second second second second second second se | w http://www.tatemura.co.jp/                 | 💌 🐓 🗙 Yahool Search                                     | P-        |
| (F) iii                                                                                                    | 黒(E) 表示(Y) お気(こ入り(A) ツール(D) ルブ(H)            |                                                         | 🔁 -       |
| (                                                                                                    | 入力して検索 🚽 🥼 🎘 📜 ス・ 🏂 デー 🖉                     | ・ ****・ 🏭 · - 💯 · · 20 · · 20 · · 20 · · 20 · · · · · · | ・ 💛 ロダイン・ |
|                                                                                                    | 所様と中小企業様のコビジネスパートナー                          | 🏠 • 🗟 • 🖶 • 🖻 <->@ •                                    | . »       |
| https://tatemura.co.jp/                                                                                         | 財務会計、税務申告、電子申告、販売仕入管理 会計事務所様と中               | 小企業様のITビジネスパートナー                                        | *         |
|                                                                                                    | ✓ Tatamura                                   |                                                         |           |
|                                                                                                    |                                              | 資料請求はこちら >>                                             |           |
|                                                                                                    | Totomura                                     |                                                         |           |
|                                                                                                    | HOME 会計事務所様 中小企業様 サービス・・                     | ポート 会社情報 採用情報                                           |           |
| 5.19ポートサービス(会計事業防御と中小企業報知)ビニ                                                                                    |                                              | e L+ 70+                                                |           |
| 財務会計、税務中告、電子中告、販売仕入管理 会計事務所様と中小企業様のITビジネスバートナー                                                                  | ▲「ムノは、云計争伤所体C中小正未体の」「L ンイス/                  | (一下)一 じ 9<br>新発売 会計事務所システム                              |           |
| Tam Tatemura                                                                                                    |                                              | System-V                                                |           |
| 1000F 会社支放配任 电小公常样 中心 中生 一会社结婚 一把用结婚                                                                            |                                              | 「e-事務所」を構築                                              |           |
|                                                                                                    | 375 1                                        |                                                         |           |
|                                                                                                    |                                              |                                                         |           |
| Support & Support                                                                                               |                                              |                                                         |           |
| >> \$\$\$20-F                                                                                                   |                                              |                                                         |           |
| >>> よくあるお問い合わせ >>> サルート・サービス                                                                                    |                                              |                                                         |           |
|                                                                                                    |                                              | エクロックレキオ                                                |           |
| >> サポートのご案内                                                                                                    |                                              | をクリックします。                                               |           |
|                                                                                                    |                                              |                                                         |           |
| 29030-ド/坊-ドリビス/創業。                                                                                              | ** * ~~-5( <u>P</u> ) •                      |                                                         |           |
| 9535551。6659日。電子中古。気光江入宮埋 云町事務団様と中小企業様のJTCシネスハートデー                                                              | - 3 左図の画面が開                                  | きます                                                     |           |
| 「am latemura<br>#式をは55ム3<br>資料請求はこちら >>                                                                         |                                              |                                                         |           |
| HOME 会計事務所様 中小企業様 サービス・サポート 会社情報 採用情報                                                                           | ┃   _ 「ダウンロード(                               | はこちらから」を                                                |           |
| <u>ホーム</u> >> <u>サポート・サービス</u> >> ダウンロード                                                                        | <b>クリックレキオ</b>                               |                                                         |           |
| サポート・サービス                                                                                                    | 7997029                                      | 0                                                       |           |
| Support & Service                                                                                               |                                              |                                                         |           |
| ※ ダウンロード<br>、、、、、ガウン・ロード                                                                                        |                                              |                                                         |           |
| >> よくあるお問い合わせ >> ダリノロート                                                                                         |                                              |                                                         |           |
| 22 取扱説明書<br>>> インターネット接続<br>■ガランロージリテモをから、N                                                                     |                                              |                                                         |           |
| >> サポートのご案内                                                                                                    |                                              |                                                         |           |
| >>> サポート情報ブログ ■取扱説明書ダウンロードはこちらから >>                                                                             |                                              |                                                         |           |

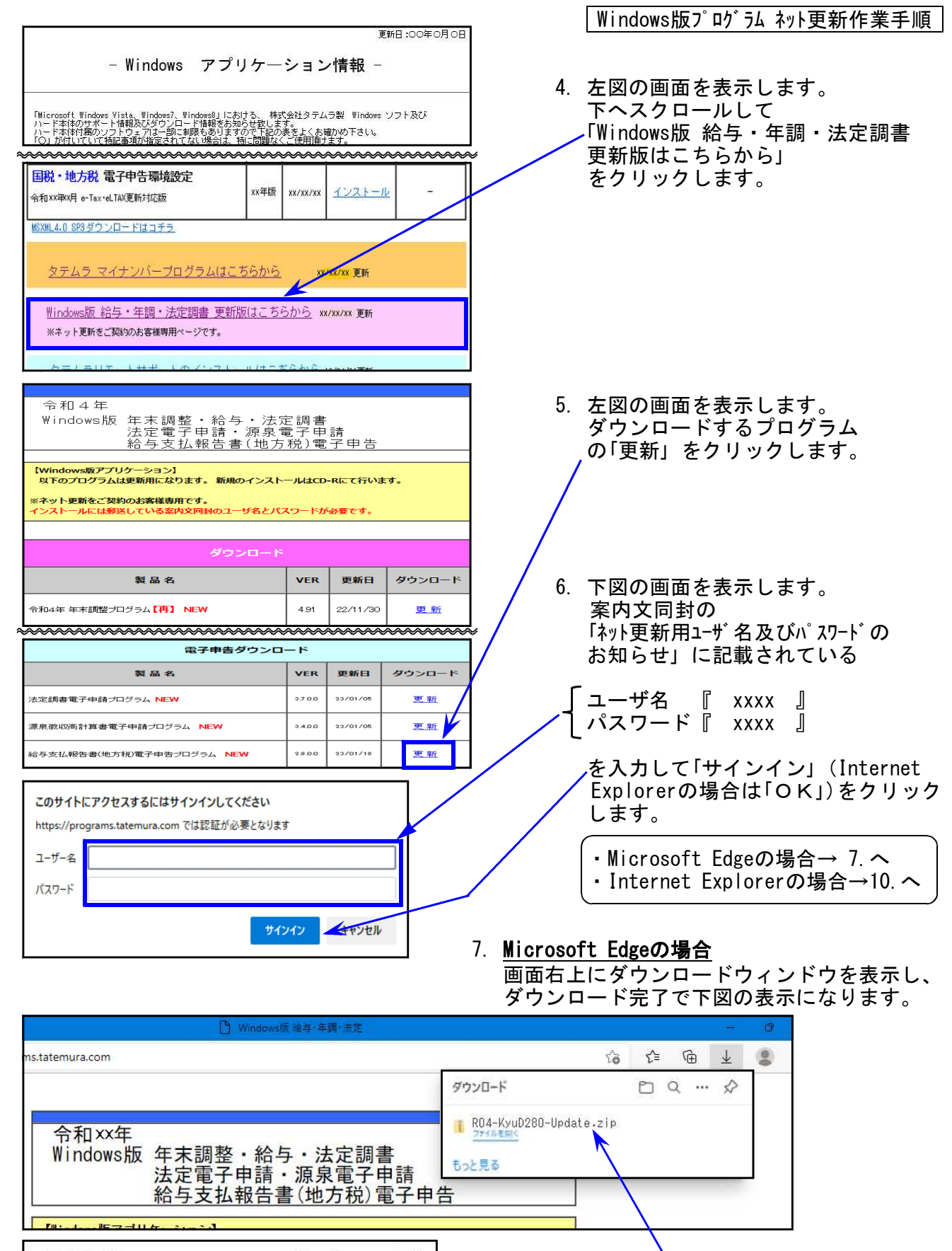

8. マウスを「zipファイル」の上に置くと、左図 のようにフォルダとゴミ箱のアイコンを表示 します。

> <sup>〜</sup>フォルダのアイコンをクリックします。 ※「ファイルを開く」はクリックしません。

EQ ... \$

⑩

D

ダウンロード

もっと見る

ファイルを言く

👖 RO4-KyuD280-Update.zip

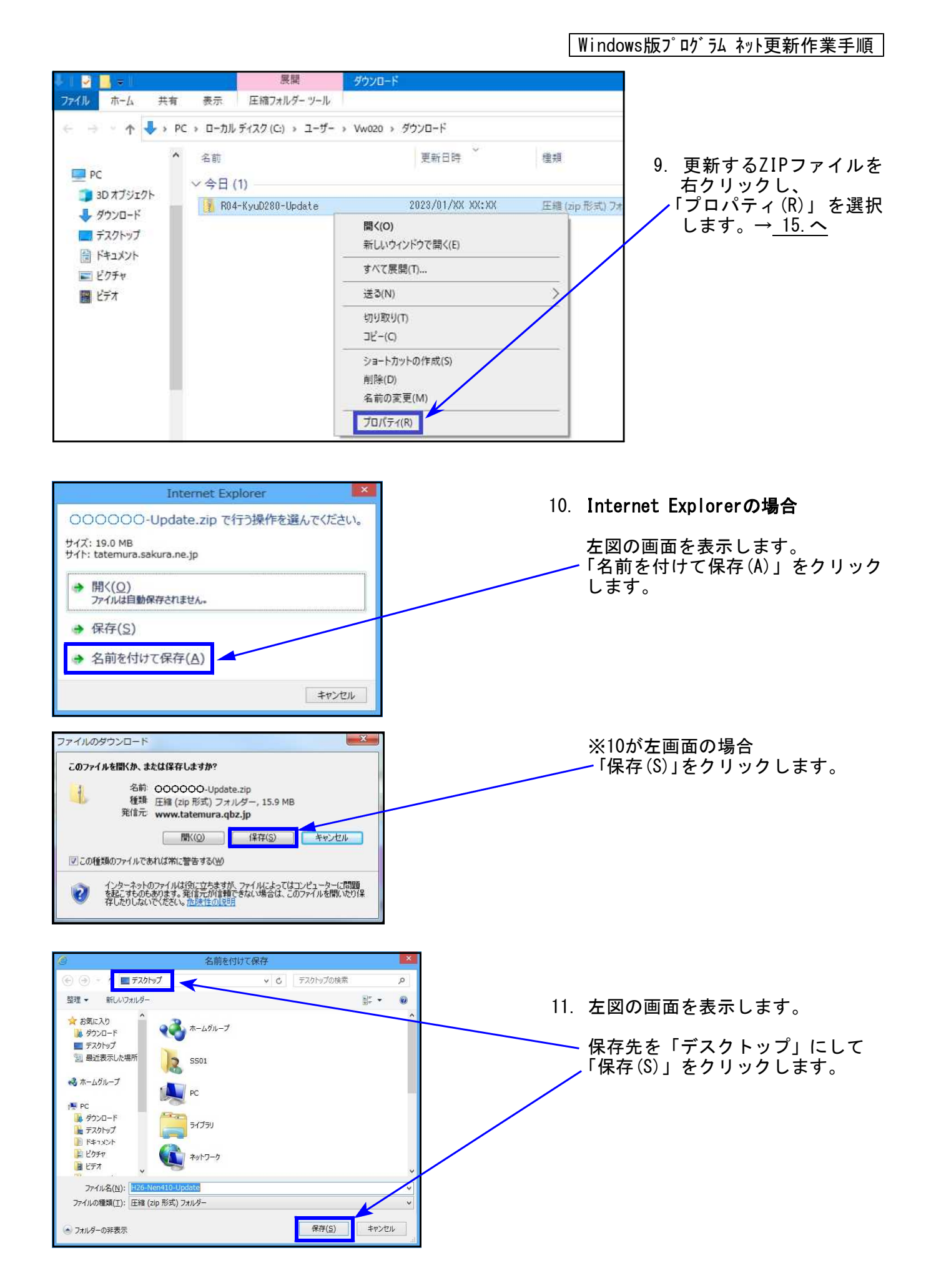

|                                                            |                                        | Windows版プログラム ネット更新作業手順                                                                                                    |
|------------------------------------------------------------|----------------------------------------|----------------------------------------------------------------------------------------------------|
| 令和4年                                                       |                                        | 12 保友由け画面下部に進行性温太主テ                                                                                                    |
| Windows版 年末調整・給与・法<br>法定電子申請・源泉<br>絵点支払報告書(*****           | 定調書<br>電子申請<br>5税)電子由告                 | します。                                                                                                    |
| ホロ - ナ × 1ム ∓R □ 音(北)<br>【Windows版アプリケーション】                |                                        | 「ダウンロードが完了しました」                                                                                                    |
| 以下のプログラムは更新用になります。新規のインスト<br>※ネット更新をご契約のお客様専用です。           | ヽールはCD-Rにて行います。                        | を表示したら、「×」で閉じます。<br>/                                                                                                    |
| インストールには郵送している案内文同封のユーサ名とバ                                 | スワードが必要です。                             |                                                                                                    |
| ダウンロード                                                     |                                        | / ※以下を表示したら「閉じる」を                                                                                                    |
| 製品名                                                        | VER         更新日         ダウンロード         | クリックします。                                                                                                    |
| 令和4年 年末調整ブログラム【再】 NEW                                      | 4.91         22/11/30         更新       |                                                                                                    |
| 給与ブログラム ※令和2年以降源泉歌収税額表対応版<br>【扶養控除等・保険料控除中告書・社員情報一括訂正】 NEW | 4.70 22/11/18 更新                       | ダウンロードが完了しました                                                                                                    |
| 令和4年 法定調書プログラム NEW                                         | 3.00 22/11/18 夏新                       | www.tatemura.qpz.jp - H2>-Kyu390-Update.zp<br>ダウンロード 159 MB / 2010<br>ダウンロード City Ublanck (LWDACA) - H2 - H2 - H2 - H2 - H2 - H2 - H2 - H |
|                                                            |                                        |                                                                                                    |
| 電子申告ダウンロ                                                   | 3 <b>—</b> 1 <sup>4</sup>              | ファイルを開く(①) フォルダーを開く(E) 開じる                                                                                                    |
|                                                            | VER         更新日         ダウンロード         | SmartSoreen フィルター構築により、このダウンロードを確認しましたが、音感は報告<br>されませんでした。安全でないダウンロードを確認しましたが、音感は報告                                                       |
| バムに約省电丁中請ノリクフム<br>(原身)※1075社(第4番天子)のほどつどう・                 | <u>3.7.0.0</u> 23/01/05 里新             |                                                                                                    |
| ぷ永 収収向計具者 電子甲請ブログラム                                        | 3.4.0.0   23/01/05   更新                |                                                                                                    |
| 503-HouD360-Updatez p のダウンコードが完了しました。 ファイルを騙く(Q) マ         | ・ フォルダーを開く(ご) ダウンコードの表示( <u>3</u> ) ×  | L                                                                                                    |
|                                                            |                                        |                                                                                                    |
| C→ ○ 元                                                     | ₩indows版 給与·年講·法定 ×                    | - ダウンロードが終了したら                                                                                                    |
|                                                            | 更新日:20xx年xx月xx日                        | ∧ `右上 I×」で画面を閉じます。                                                                                                    |
| 令和 xx 年<br>Windows版 給与:年末調整:                               | 法定調書                                   |                                                                                                    |
| 法定電子申請・源<br>給与支払報告書(±                                      | (泉電子申請<br>他方税)電子申告                     |                                                                                                    |
|                                                            |                                        |                                                                                                    |
|                                                            |                                        |                                                                                                    |
|                                                            |                                        |                                                                                                    |
|                                                            |                                        | 13. デスクトップ上にダウンロードした                                                                                                    |
|                                                            |                                        | ZIPファイルがあることを確認します。                                                                                                    |
|                                                            | _                                      | <b>亜新プログラトのファイル</b> タ                                                                                                    |
|                                                            |                                        |                                                                                                    |
|                                                            |                                        | 給与支払報告書雷子申告                                                                                                    |
|                                                            |                                        | R04-KvuD280-Undate zin                                                                                                    |
|                                                            |                                        |                                                                                                    |
|                                                            |                                        |                                                                                                    |
| 1 mm                                                       | $\sim$                                 |                                                                                                    |
| 97552-74<br>994<br>(9) 🖹 0 🖨                               | ● A級Sビタ mat 2 . トロも 9556<br>2014/11/21 |                                                                                                    |
|                                                            |                                        |                                                                                                    |
| 第<(0)                                                      |                                        |                                                                                                    |
| 「AM 」 すべて展開(T)                                             |                                        | 14. 史初 9 るノロクラムのZIFファイルを<br>  右クリックし、「プロパティ (R)」を                                                                                         |
| はたいか プログラムから開                                              | ty Essentials でスキヤンします<br> く(H)        | 選択します。                                                                                                    |
| 「Am 【 共務(H)                                                |                                        |                                                                                                    |
| タッムラ扱わ (計算・取用の)(ージョン<br>さる(N)                              | coact(V)                               |                                                                                                    |
| 切り取り(T)                                                    |                                        |                                                                                                    |
|                                                            | AERE (S)                               |                                                                                                    |
| 00000201510日<br>新時(D)                                      | (mag)                                  |                                                                                                    |
| 名前の変更(M) プロパティ(P)                                          |                                        |                                                                                                    |
| JU//77(R)                                                  |                                        | 4                                                                                                    |
|                                                            |                                        |                                                                                                    |

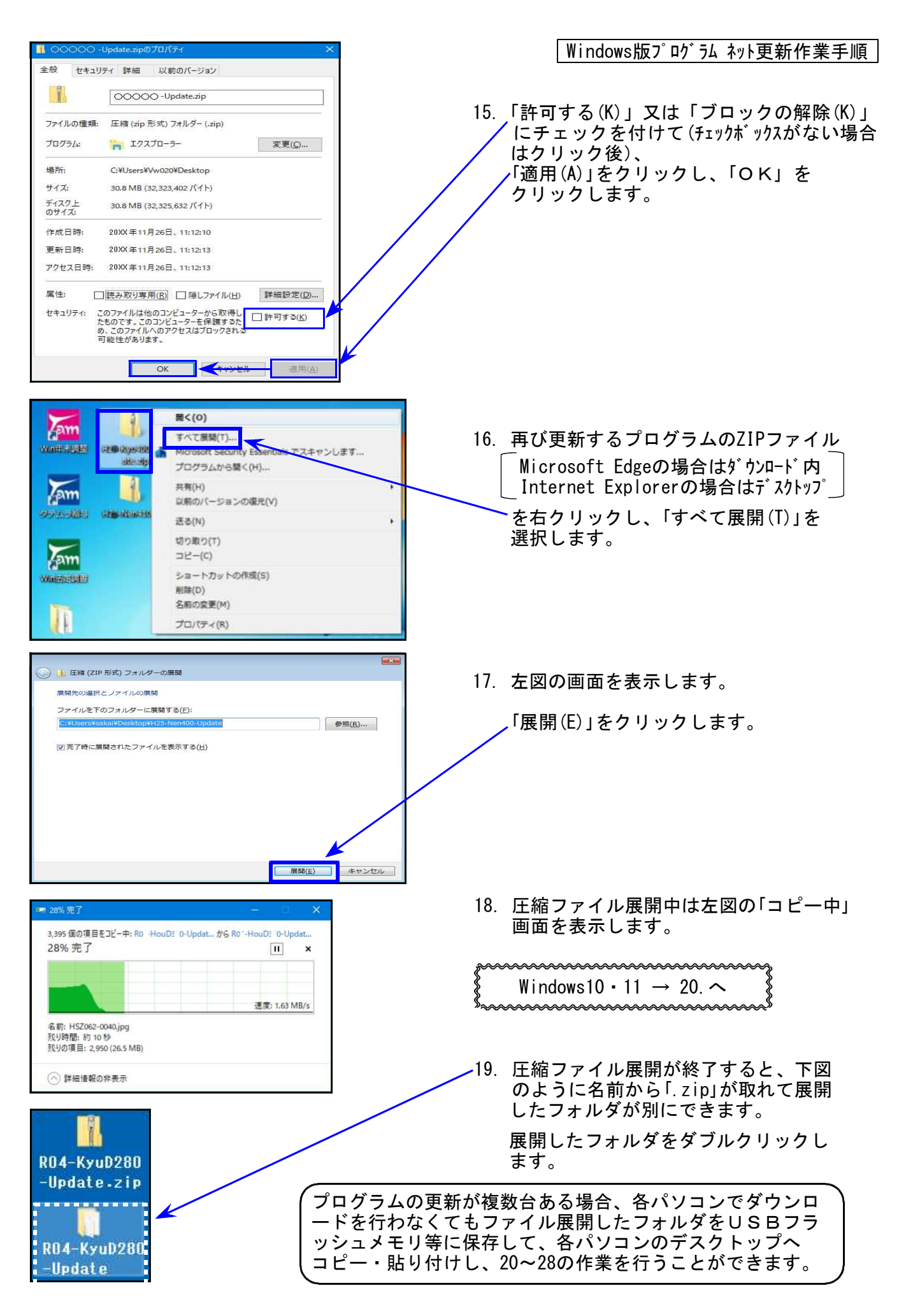

20. 下図の画面を表示します。プログラムのインストールを実行します。

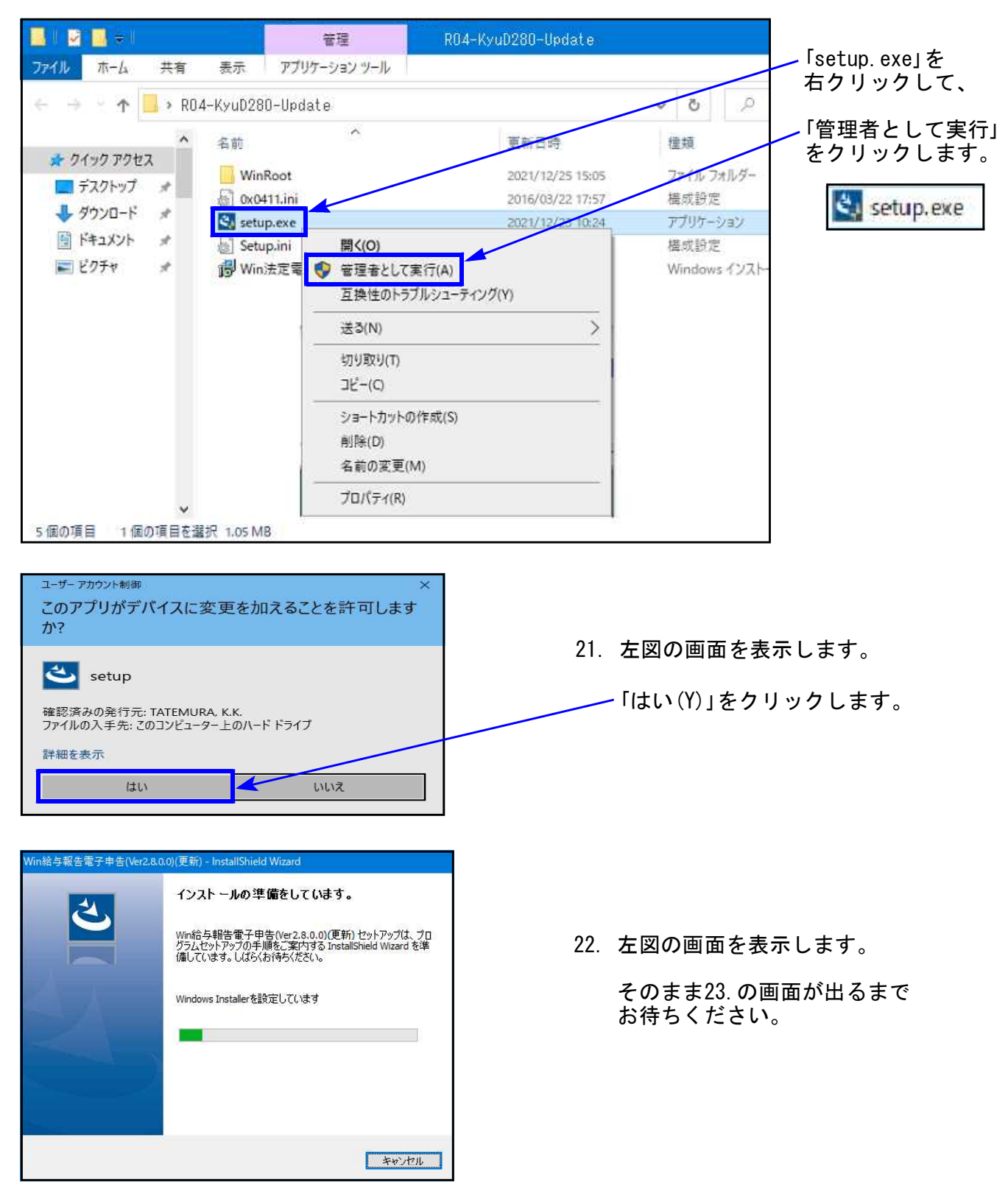

Windows版プログラム ネット更新作業手順 Win給与報告電子申告(Ver2.8.0.0)(更新) - InstallShield Wizard Win給与報告電子申告(Ver2.8.0.0)(更新)用の InstallShield ウィザードへようこそ InstallShield(R) ウィザードは、ご使用のコンピュータへ Win給与 報告電子申告(Ver2.8.0.0)(更新) をインストールします。「次 へ」をクリックして、続行してください。 23. 左図の画面を表示します。 「次へ(N)」をクリックします。 警告: このプログラムは、著作権法および国際協定によって保護 されています。 ※更新作業が始まります。 24. の画面を表示するまでそのまま お待ちください。 キャンセル < 戻る(B) 次へ(N) > Win給与報告電子申告(Ver2.8.0.0)(更新) - InstallShield Wiza インストール先のフォルダー このフォルダーにインストールする場合は、「次へ」をクリックしてください。別のフォルダ にインストールする場合は、「変更」をクリックします。 24. 左図の画面を表示します。 Win給与報告電子申告(Ver2.8.0.0)(更新)のインストール先: Cuttorが C:¥tac¥ 「次へ(N)」をクリックします。 変更(<u>C</u>)... インストールが始まります。 25. の画面が出るまで、しばらく 時間がかかります。 そのままお待ちください。 nstallShield ;次へ(N) > < 戻る(<u>B</u>) キャンセル Win給与報告電子申告(Ver2.8.0.0)(更新) - InstallShield Wizard 25. 左図の画面を表示します。 InstallShield ウィザードを完了しました 「完了(F)」をクリックします。 InstallShield ウィザードは、Win給与聯告電子甲告 (Ver2.8.0.0)(更新)を正常にインストールしました。「完了」をク リックして、ウィザードを終了してください。 < 戻る(B) 完了(E) キャンセル × 26. 左図の画面へ戻ります。 ホーム 共有 表示 🔹 🛧 🦲 🔹 RO4-KyuD280-Update **v ö** ,≏ 画面右上の「×」をクリックします。 名前 更新日時 種類 サイズ ▲ \* クイック アクセス ■ デスクトップ \* UinRoot ファイル フォルダー 構成設定 アプリケーション 2021/12/25 15:05 2016/03/22 17:57 2021/12/23 10:24 15 KB a 0x0411.ini 4 ダウンロード オ setup.exe 1,081 KB Artzxyr \* 2021/12/23 10:24 2021/12/23 10:24 Setup.ini
 Win法定電子申請.msi 構成設定 6 KB 1,126 KB ー ビクチャ Windows インストー... 27. インストール終了後、Windowsを 再起動して各プログラムの バージョンを確認します。

Windows版プログラム ネット更新作業手順

## 各プログラムのバージョン確認

インストール終了後、Windowsを再起動してプログラムのバージョンを確認します。

- -1. マウスの矢印をプログラムのアイコンに合わせて 1 Tam ダブルクリックします。 コンピューター Win給与報告 電子申告 下図の画面を表示します。 タイトルバーに表示するバージョンを確認してください。 ごみ箱 ዀ 給与支払報告書電子申告 Ver 2.8.0.0 処理年 税理士 令和 4 ~ 年分 会社コード 電子申告データ 署名・送信 ユーティリティー \*給与支払報告書電子申告 更新後のプログラムバージョン\* Ver 2.8.0.0
- 3. バージョンが正しく更新されていることを確認したら、

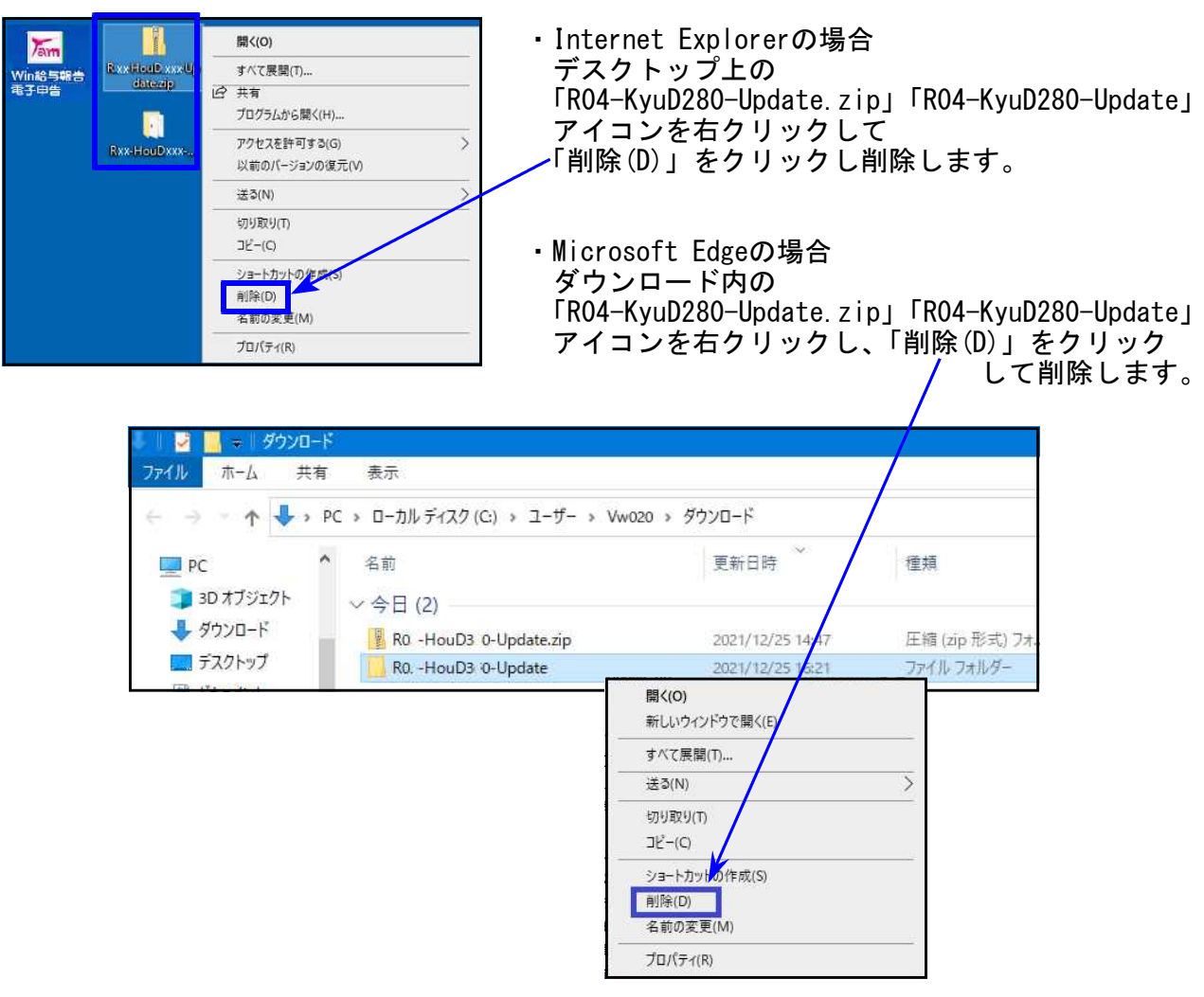

23.01

### 不具合改善内容

変換データに付ける内部バージョンを更新しました。

「給与支払報告書」に付けるバージョンが昨年のものであったため、各自治体の受付において バージョンエラーを表示していました。

● 変換について

給与支払報告書電子申告のバージョンを「Ver2.8.0.0」にしてから、データ変換を行って いただきますようお願いします。

#### ● すでに送信済みデータに対しての対応について

**不受理メールが届いた場合のみ、**更新後のプログラムで変換して再送信してください。 ※受理されていないため、「新規」で変換してください。

Ver2.7.0.0で変換したデータは、正常に送信され受付でのエラーも出ないため、送信時のメッセージボックス確認では不受理となるかどうかの判断はできません。
後日、受付データを各自治体において審査をしたときに、「バージョンエラー」が確認できるとのことです。
この審査の時点での対応が自治体の判断によって異なるようです。
・バージョンエラーは出ているが、データの内容は正しいためそのまま「受理」する。
・バージョンエラーが出ている時点で「不受理」とする。

不受理となった場合は、メッセージボックスに不受理のメッセージが格納されるとともに、あらかじめ登録しているメールアドレス宛に不受理のメールが届きます。

この度のプログラム不具合により、お客さまのお手間と大切な時間を取らせてしまうことになり

大変申し訳ございませんでした。社内チェックの強化をし、ミスの防止に努めます。